Sonel PQM-707

Analizator jakości zasilania • Szybki start

**6** IP51

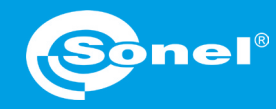

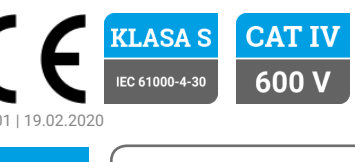

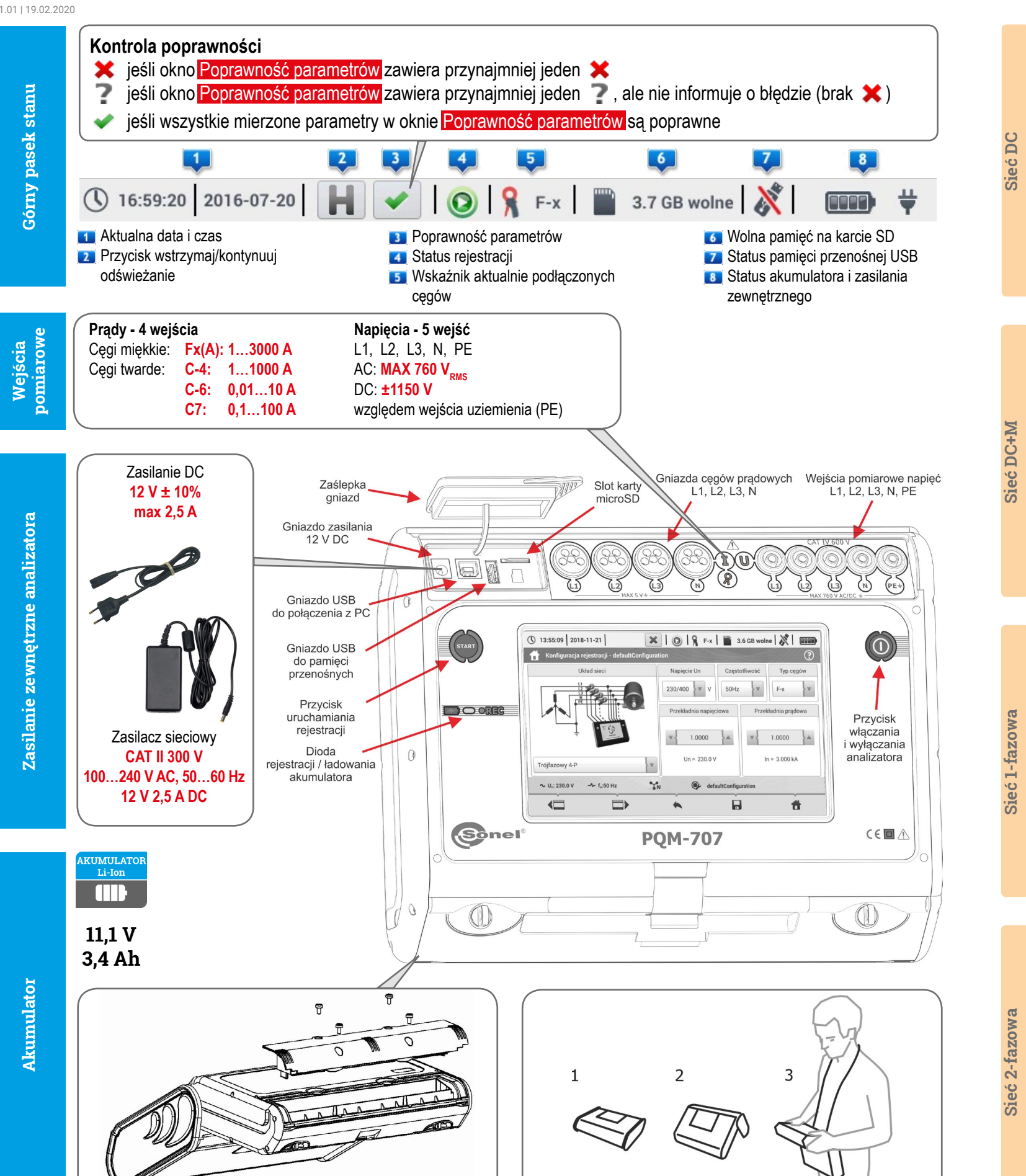

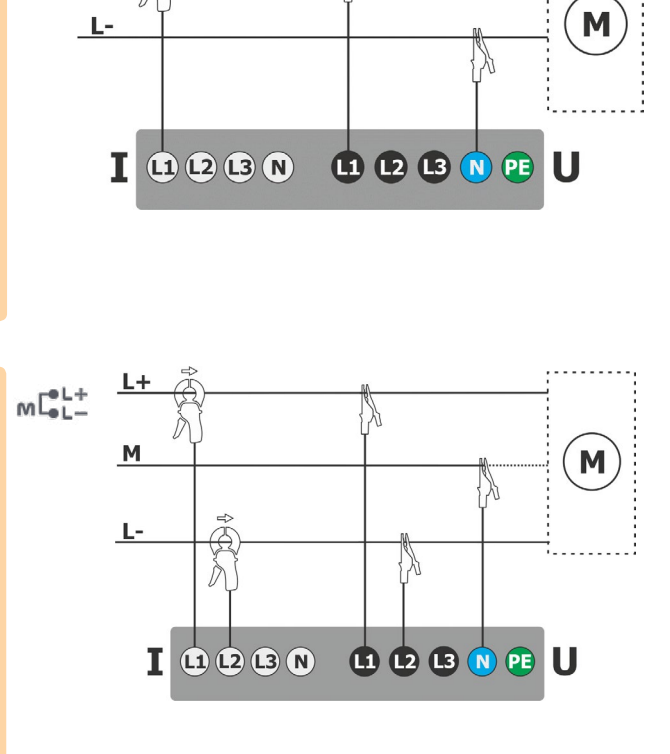

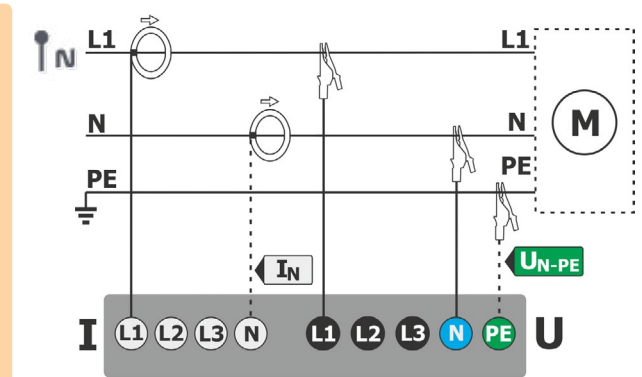

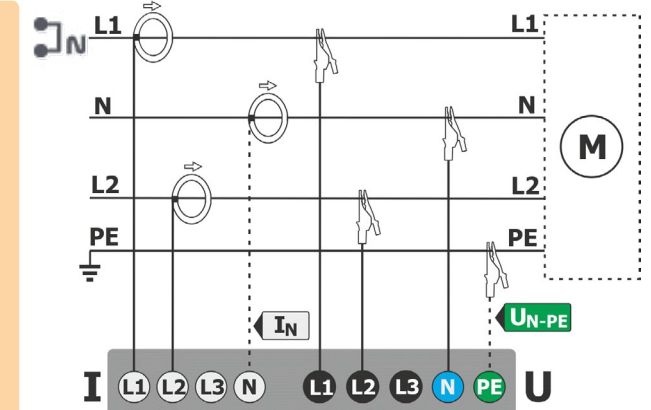

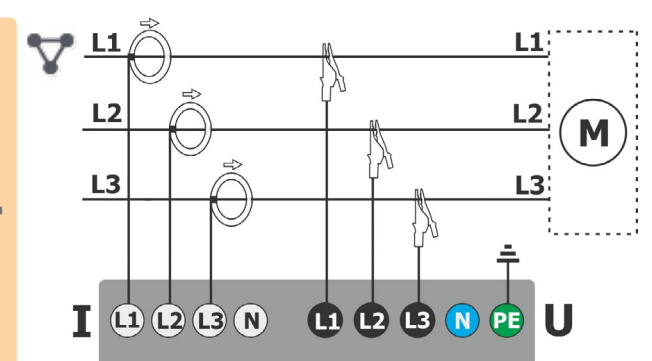

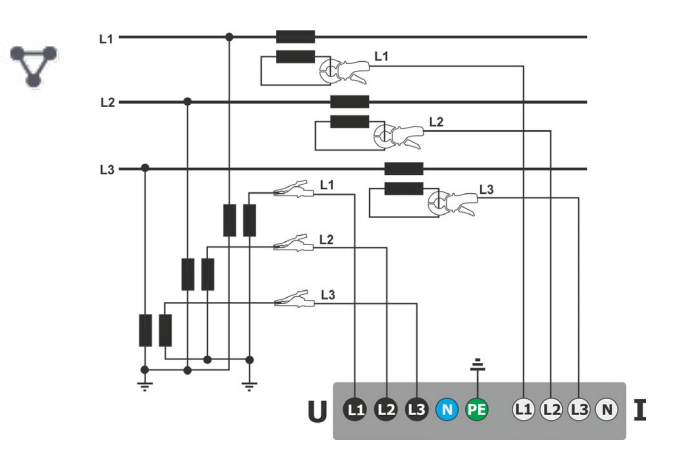

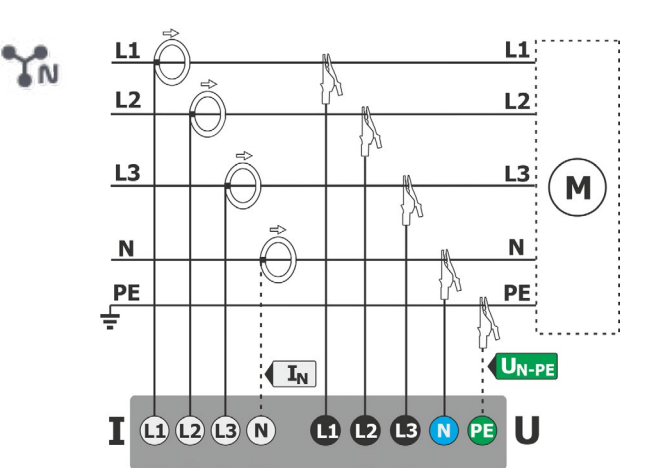

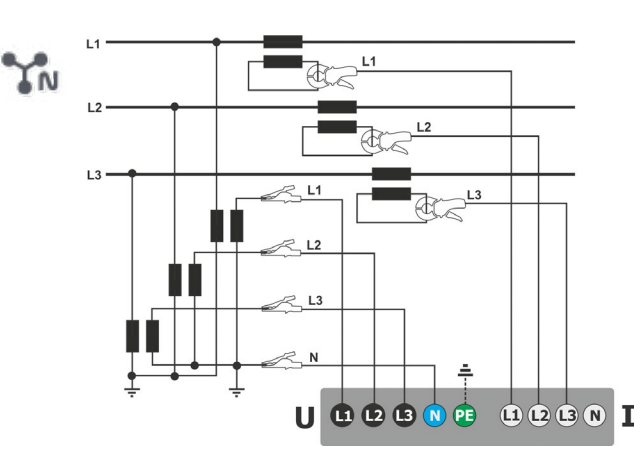

Sieć 3-fazowa z przekładnikami

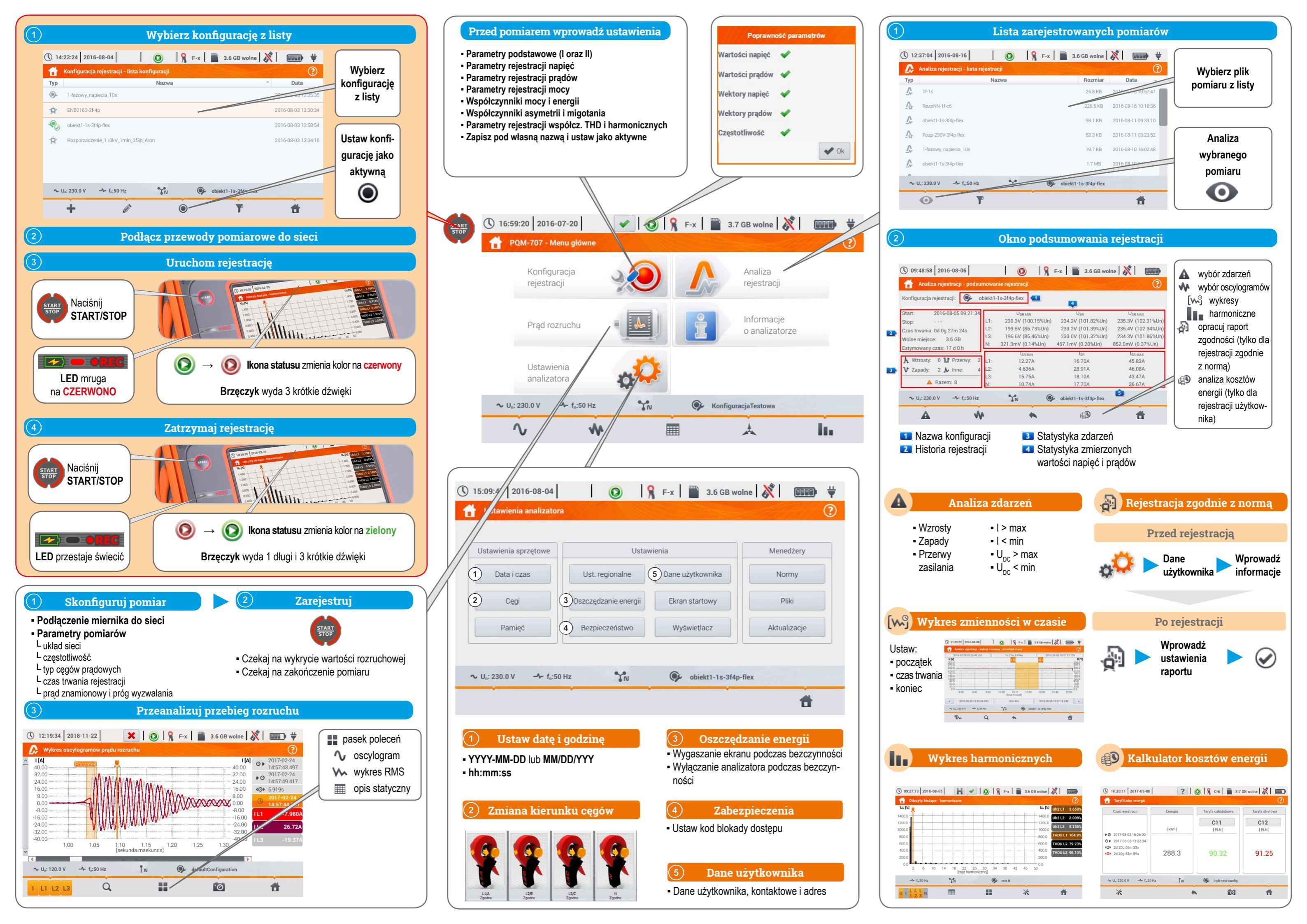